#### Webinar Starting Soon! Thank you for joining us

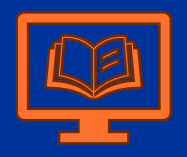

- Language: English
- Other languages available at other times

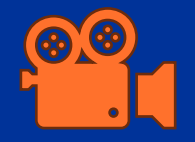

- Webinar will be recorded (until the Q&A section)
- Recording available in Capacity4Dev Group
- PPT will be shared in the group too

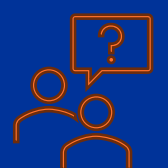

- Use the Q&A function via the specific button
- Questions can be asked verbally at the end

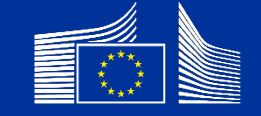

# Encoding logframes

Webinar for Implementing Partners

meldea

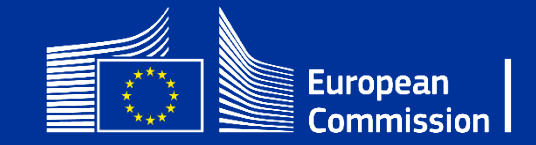

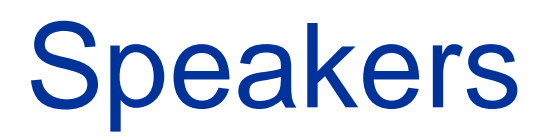

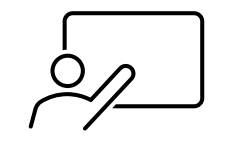

Facilitator:

- Name
  - Title

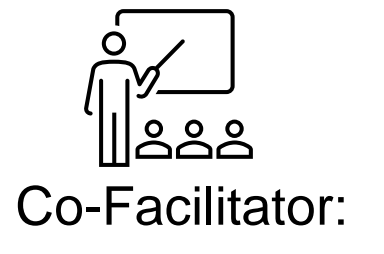

- Name
  - Title

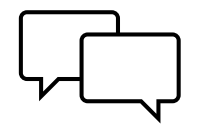

Chat Support:

- Name
  - Title

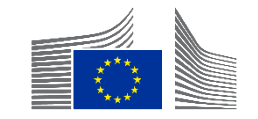

# Housekeeping

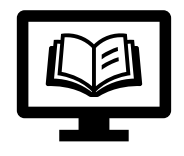

- Language: English
- Other languages available at other times

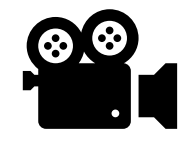

- Webinar will be recorded (until the Q&A section)
- Available in Capacity4Dev Group
- PPT will be shared in the group too

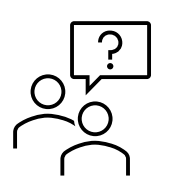

- Use the Q&A function via the specific button
- Questions can be asked verbally at the end

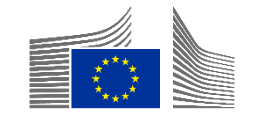

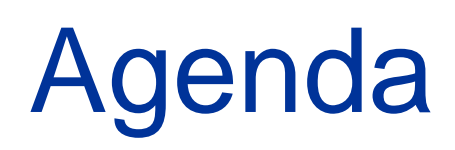

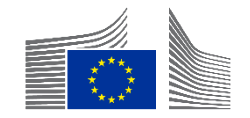

### Agenda

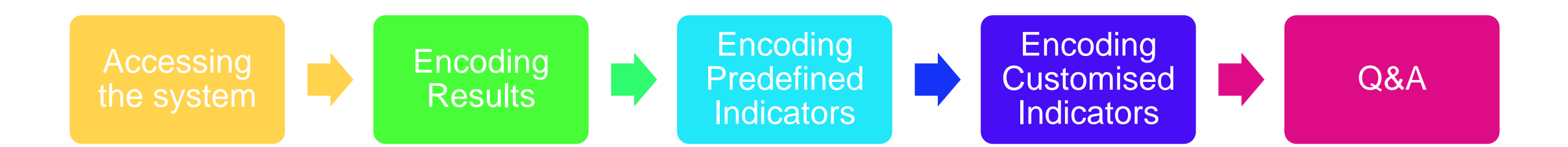

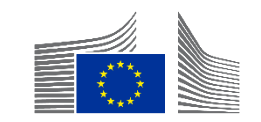

#### Not covered

- Any contractual questions  $\rightarrow$  contact your EC Operational Manager
- Quality of logframe in general
- Relevance of indicators
- Topics
  - Effectiveness Score  $\rightarrow$  Webinar on Current values
  - Gender Data Score  $\rightarrow$  Webinar on Current values
  - Encoding Current values  $\rightarrow$  Webinar on Current values
  - Predefined indicators  $\rightarrow$  Webinar on Indicators

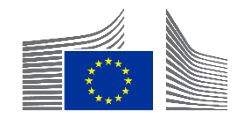

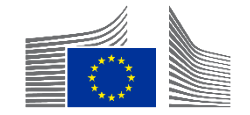

- For Implementing Partner via the EU Funding & Tenders Portal
  - Use Chrome of Firefox

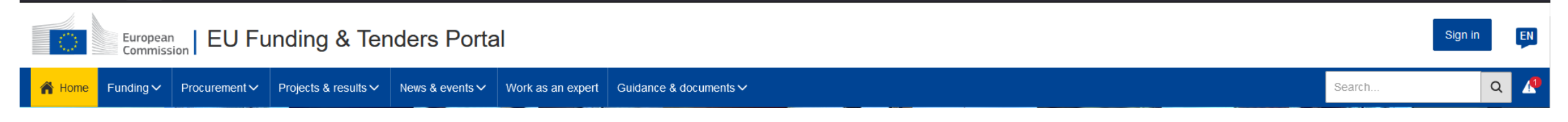

- Requires an EU Login
  - Login via "Sign in" or click there to create an EU Login  $\rightarrow$  "Create an account"

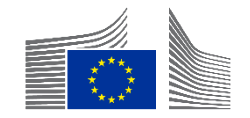

• For the Intervention  $\rightarrow$  Invitation needed

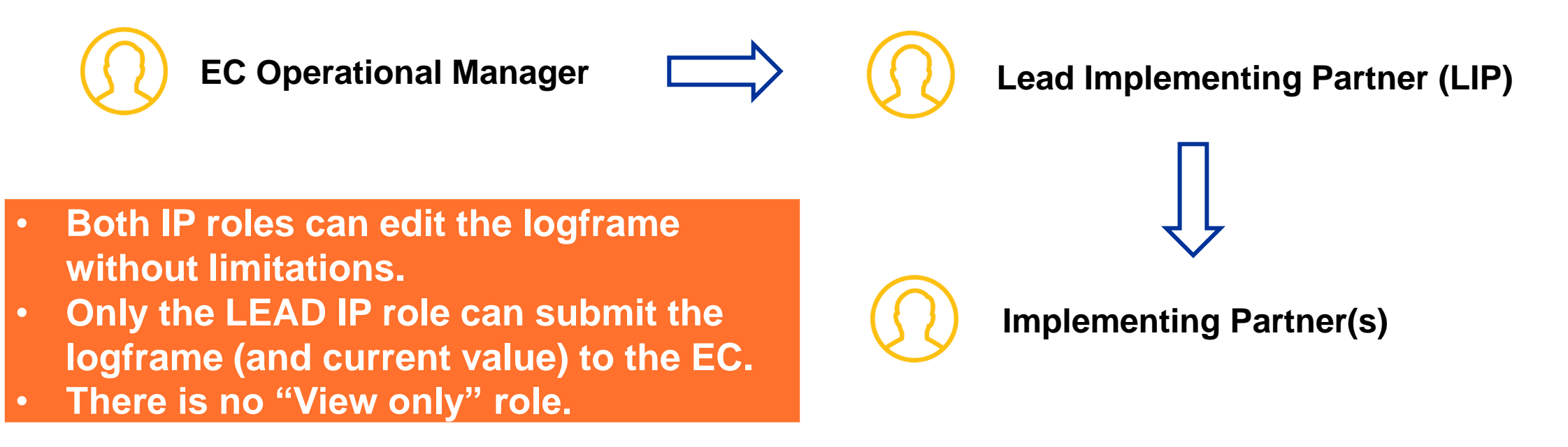

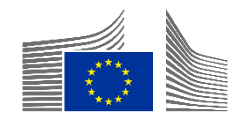

#### ■ E-mail notification when invited (not required for accessing) → EU Login existing

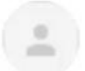

European Commission [ACC] <no-reply@ec.europa.eu> to me - Thu, 14 May, 15:26

Notification ID: 8f512d20-95e6-11ea-8a63-0050568b7955.

This email comes from a non production PNS environment.

This email is sent to the publisher of the notification. If you want the actual recipient to receve emails from non production environments (for testing purposes only) please contact This message is for debugging purposes and will not be present in the Production environment.

You can start managing the Logframe or manage your Implementing Partners for the Intervention "Test Fabio" This Notification was assigned by unknown user

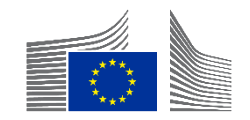

#### ■ E-mail notification when invited (not required for accessing) → EU Login NOT existing

From: Authentication Service <<u>automated-notifications@nomail.ec.europa.eu</u>> Date: On Monday, October 9th, 2023 at 10:19 Subject: EU Login – Your access to Funding & tender opportunities To: NAME <<u>EMAIL</u>>

Dear Implementing Partner Name

European Commission has invited you to register to EU Login in order to access "Funding & tender opportunities".

To accept the invitation, follow the link below: <<u>accept invitation</u>>

If this email reached you in error, you can disregard it or decline the invitation: <<u>decline invitation</u>>

Sent to you by EU Login

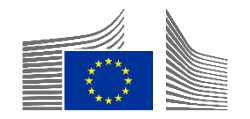

#### • From Menu $\rightarrow$ Results $\rightarrow$ Interventions

| My area                                              |   | Home > Interventions                          |                                                                   |                                                                |                  |
|------------------------------------------------------|---|-----------------------------------------------|-------------------------------------------------------------------|----------------------------------------------------------------|------------------|
| My profile                                           | ^ | Interventions                                 |                                                                   |                                                                |                  |
| ▲ F&T user profile                                   |   |                                               |                                                                   |                                                                |                  |
| Content centre                                       | ^ | 15806 items found                             |                                                                   |                                                                | Q Filter         |
| Notifications                                        |   | # 个                                           | Name ↓∕r                                                          |                                                                | EU delegation ↓↑ |
| ★ Subscriptions                                      |   |                                               |                                                                   |                                                                |                  |
| Bookmarks                                            |   | <u>INTV-1000</u>                              |                                                                   |                                                                | DELEG TN         |
| Saved searches                                       |   |                                               |                                                                   |                                                                |                  |
| Formal notifications                                 |   |                                               |                                                                   |                                                                |                  |
| Interventions                                        |   |                                               |                                                                   |                                                                |                  |
| <ul> <li>Results</li> <li>Quality Manager</li> </ul> | ~ | <ul> <li>All Inte</li> <li>Click o</li> </ul> | erventions the user has access<br>on the INTV ID (underlined in b | s to are shown here<br>olue) to access the Intervention in que |                  |

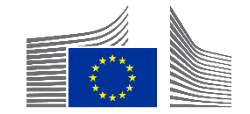

- In the Intervention view click on
  - Create Logframe → when no logframe is encoded
  - View Logframe 
    → after logframe encoding has started

|                           | TENDERS - HOW TO PARTICIPATE | ▼ PROJECTS & RESULTS WORK AS AN EXPERT SUPPORT ▼ |               |
|---------------------------|------------------------------|--------------------------------------------------|---------------|
| W PERSON PROFILE          |                              |                                                  | View Logframe |
| PROCUREMENT ^             | Entity Id                    | Last Lindata                                     |               |
| My Submission(s)          | INTV-2                       | 29/09/2023 @ 16:36 by Pi                         | Formulation   |
| Monitor requests          |                              |                                                  |               |
| Monitor projects          | Navigation menu <            | Synopsis<br>General Information                  | ~             |
| MY FORMAL NOTIFICATION(S) | Synopsis                     | Title                                            |               |
| RESULTS ^                 | Contribution                 | Test                                             |               |
| My Intervention(s)        |                              | Primary intervention Q<br>Yes                    |               |

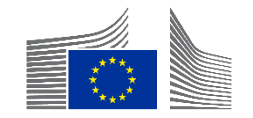

| E IN HOME SEARCH FUNDING                                                                                                    | & TENDERS ▼ HOW TO PARTICIPATE ▼ PROJECTS & RESULTS WORK AS AN EXP                                       | ert support <del>-</del> |                                                                                       |
|----------------------------------------------------------------------------------------------------|----------------------------------------------------------------------------------------------------|--------------------------|---------------------------------------------------------------------------------------|
| <ul><li>MY PERSON PROFILE</li><li>PROCUREMENT ^</li></ul>                                                                    | Intervention                                                                                             |                          | Implementing partners management View Logframe Menu :                                 |
| <ul> <li>My Submission(s)</li> <li>TECHNICAL SUPPORT INSTRU ^</li> <li>Monitor requests</li> <li>Monitor projects</li> </ul> | INTV-6539<br>Support Programme to Technical and Vocational Education and Training in Nicaragua (TECNICA) |                          |                                                                                       |
| MY FORMAL NOTIFICATION(S)  RESULTS  Multiplementing partners matching                                                        | anagement                                                                                                | There ar     Only the    | <b>e two roles in the portal: LIP and IP.</b><br>LIP can submit the logframe. Only EC |
| Intervention - TEST LAURA           Q         Search for a Implement                                                         | INTV&LF Standalone 19/06/2020                                                                            | Operation<br>Intervent   | nal Managers can add the LIP to the ion.                                              |
| Devco Tester<br>LEAD ⊠ devco.tester@gmail.com                                                                                | n Add new IP                                                                                             | Once yo     Interven     | u have opened the relevant<br>tion, as LIP, you can click on                          |
|                                                                                                    |                                                                                                    | "Implem                  | enting Partners management" to give                                                   |

access to other Implementing Partners (IP).

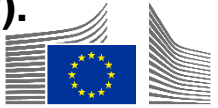

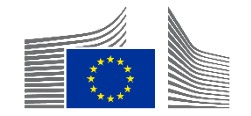

#### Two different modes/views of logframe

| W PERSON PROFILE           | INTV-          |               |           |        | « MANAGEMENT MODE :     |
|----------------------------|----------------|---------------|-----------|--------|-------------------------|
| PROCUREMENT ^              | Test           |               |           |        |                         |
| My Submission(s)           | LOGFRAME       |               |           |        | Add Result              |
| TECHNICAL SUPPORT INSTRU ^ |                |               |           |        |                         |
| Monitor requests           | Current status | Quality check | Frequency |        | Last update by          |
| Monitor projects           |                |               | Every *   |        | 04/10/2023 10:52:57 CET |
| MY FORMAL NOTIFICATION(S)  |                |               | 1         | Year 🗢 |                         |

- The following actions <u>can</u> be done in Management Mode
  - Adding, editing, and deleting Results
  - Adding, editing (limited), and deleting Indicators
    - When no current values are encoded

- The following actions <u>cannot</u> be done in Management Mode
  - Submitting logframe for approval
  - Adding, editing, and deleting current values
  - Submitting current values for approval
  - Adding, editing, and deleting matching indicators

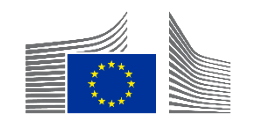

- Click on "Manage Logframe"
- New logframe automatically opens in "Management Mode"

| W PERSON PROFILE          | INTV-              |              | Manage Logframe      |
|---------------------------|--------------------|--------------|----------------------|
| PROCUREMENT ^             | Test               |              |                      |
| My Submission(s)          |                    |              | E Intervention Logic |
| TECHNICAL SUPPORT INSTRU  |                    |              |                      |
| Monitor requests          | Current status     | Frequency    | Last update by       |
| Monitor projects          | DRAFT Q            | Every 1 Year |                      |
| MY FORMAL NOTIFICATION(S) | Health status      | Version      |                      |
| RESULTS ^                 | Health status NONE | LIVE         | •                    |
| My Intervention(s)        | _                  |              |                      |

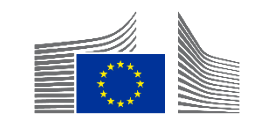

| ≪ MANAGEMENT MODE | : |
|-------------------|---|
| Add Res           |   |

• After clicking on "manage logframe", you will see the logframe in "management mode". Results can only be added in "management mode".

| Add Result @         |                                                                      | ×            |
|----------------------|----------------------------------------------------------------------|--------------|
| Result name *        | Title                                                                |              |
| Result level *       | Choose a value                                                       | \$           |
| Result statement     | Specific Objective - Outcome<br>Overall Objective - Impact<br>Output |              |
|                      | Assumption                                                           | li           |
| Result Assumptions * |                                                                      | li           |
|                      | To be defined                                                        |              |
|                      | Canc                                                                 | el 🖉 Confirm |

In management mode, when you click on "Add result", a pop up will appear

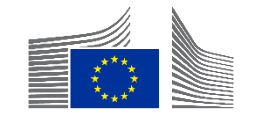

| Add Result Ø         |                                                                                        | ×     |
|----------------------|----------------------------------------------------------------------------------------|-------|
| Result name *        | Title                                                                                  | 17    |
| Result level *       | Choose a value                                                                         | ÷     |
| Result statement     | Choose a value<br>Specific Objective - Outcome<br>Overall Objective - Impact<br>Output |       |
| Result Assumptions * | Assumption                                                                             |       |
|                      | To be defined                                                                          |       |
|                      | Ca                                                                                     | ancel |

- You will need to populate the following fields in the pop up:
  - Add the Result name
    - Copy it from the Word/Excel document of the logframe
  - You need to encode the relevant Result levels:
    - Impact, Outcome, Output
  - Add additional information
    - Add in Results statement (not mandatory field). Data in this field is not visible in the overview of the logframe
  - Add Result Assumptions
    - Only for outcomes and outputs
    - Select "To be defined" if it is not available in your Agreement
  - Click on Confirm

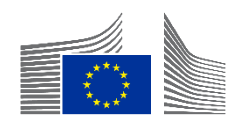

| INTV-                                                                                                   |                             |
|----------------------------------------------------------------------------------------------------|-----------------------------|
|                                                                                                    |                             |
| Current status                                                                                          | Quality check               |
|                                                                                                    | ✓ ок                        |
| <b>t</b> Close all                                                                                      |                             |
| Overall Objective - Impact<br>La conflictualité dans la région de Diffa a diminiué de manière mesurable |                             |
| Indicator loading phase  Voverall Objective - Impact Number of returnees or re-located migrar           | nts                         |
| Current value                                                                                           |                             |
| N/A                                                                                                    |                             |
|                                                                                                    |                             |
| R1. Un dialogue entre l'Etat du Niger, les pour lations affectées et les prisonni                       | ers libérés/ex-membres c    |
| Indicator loading phase                                                                                 |                             |
| Output<br>Extr 1.1. Les autorités nationales ont établinne stratégie basée sur les quatre               | piliers de la justice trans |

- Once you populate the fields in the pop up, this is how your logframe will look like in OPSYS.
- The Quality check has moved to the green OK sign.

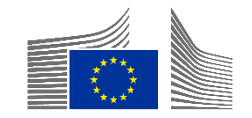

Quality check

- When encoding Results and saving them without indicators, an error message indicating an "Invalid" Quality Check will appear in Management Mode
- Error list

| Validation errors summary<br>After modification, please send again the Logframe to see if those errors still appear | ^ |
|----------------------------------------------------------------------------------------------------|---|
| LOGFRAME - INTV-26326 Example for WIKI Results: Object contains invalid field(s)                                    | ~ |
| <ul> <li>RESULT - okpkp</li> <li>Result indicators: Missing mandatory value</li> </ul>                              |   |

This is a completion check in the system to verify if every encoded Result has at least one indicator attached.

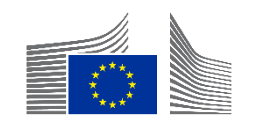

#### Edit Results

• Can be done in any form and way  $\rightarrow$  No limitations

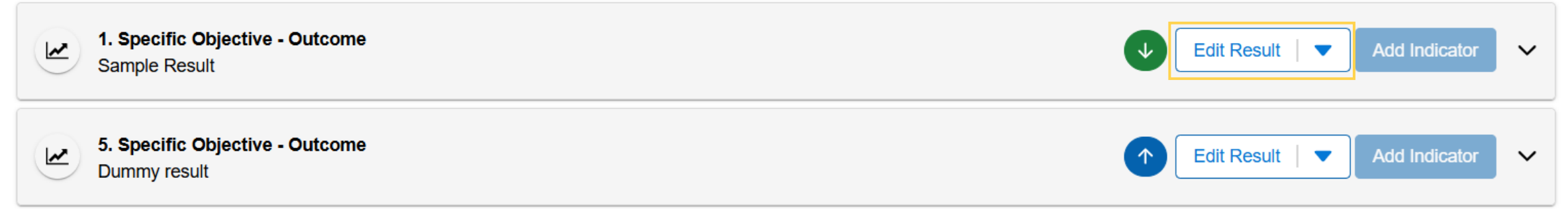

Green and or blue button with arrows reorganise the order of Results within the logframe.

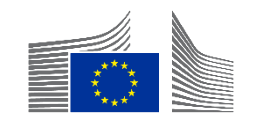

• Deleting Results via the little blue arrow  $\rightarrow$  Delete Result

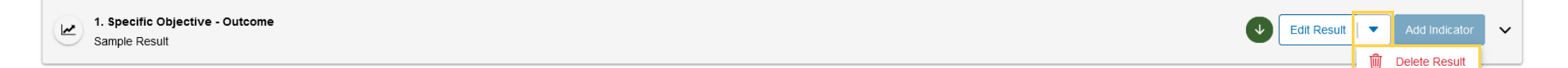

#### All indicators encoded under the Result will be deleted

- Cannot be undone
- Only works when NO current values are encoded

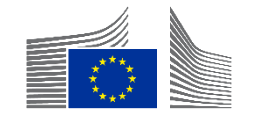

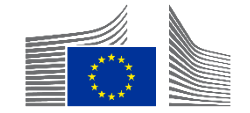

| INTV-                                                                                    | ≪ MANAGEMENT MODE :        |
|------------------------------------------------------------------------------------------|----------------------------|
| Test                                                                                     |                            |
| LOGFRAME 🧐                                                                               | Add Result                 |
| 1 Close all                                                                              |                            |
| Overall Objective - Impact<br>Effective climate resilient low-carbon economy and society | Edit Result  Add Indicator |
| Y Overall Objective - Impact Proportion of population with access to electricity         | Edit Indicator 🗸 🔨         |

- In management mode, when you click on Add indicator a pop up will appear
- Ensure you click on the correct result → Indicators cannot be moved between results

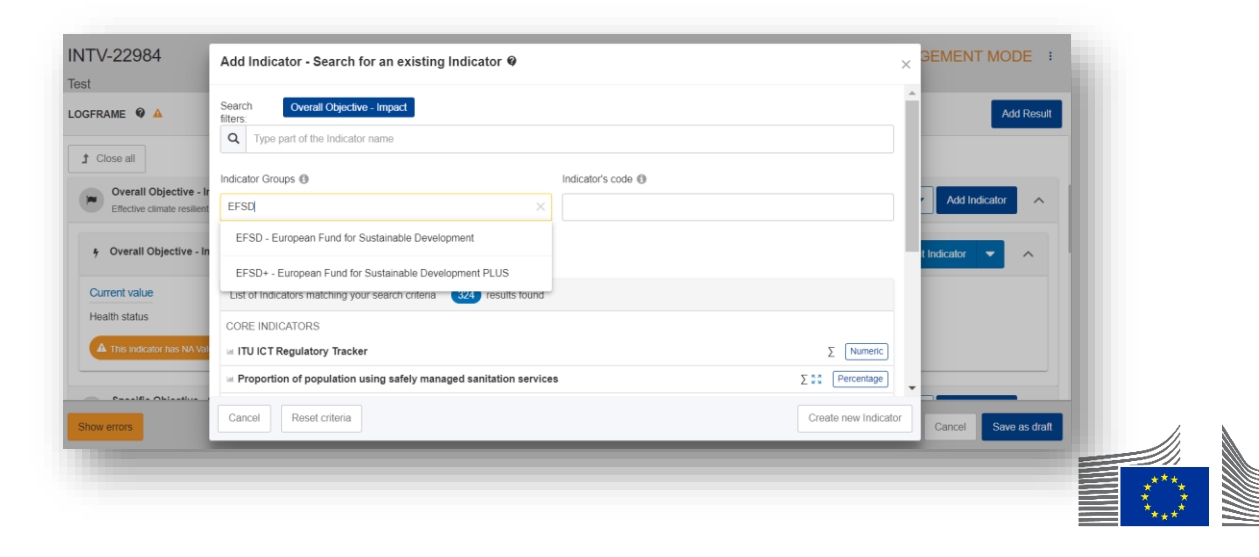

| Add Indicator - Search for an existing Indicator                                                                                                    |                                                        |                                                                                                    |
|----------------------------------------------------------------------------------------------------|--------------------------------------------------------|----------------------------------------------------------------------------------------------------|
| Search filters: Specific Objective - Outcome 1<br>Q Type part of the Indicator name                                                                                                    |                                                        |                                                                                                    |
| Indicator Groups                                                                                                    | Indicator's code                                       |                                                                                                    |
| Less search criteria  Result's type Specific Objective - Outcome ×  Benefiting Zone                                                                                                    | DAC Sector  Select DAC Sectors                         |                                                                                                    |
| List of Indicators matching your search criteria 801 results found                                                                                                    |                                                        | _                                                                                                    |
| PREDEFINED INDICATORS                                                                                                    | l by sex of firm owner                                 | Σ (Numeric)                                                                                                    |
| ITU ICT Regulatory Tracker           Image: Proportion of population using safely managed sanitation services           Image: Soft multipliers involved in project, newly or increasingly engaging with others in Global Citized Structure Structure Struc | zenship Education (GCE) and/or sustainable development | $\Sigma (Numeric)$ $\Sigma \overset{\kappa 3}{\underset{\kappa 3}{\overset{\kappa}{}{}}} (Percentage)$ $\Sigma \overset{\kappa 3}{\underset{\kappa 3}{{}{}}} (Percentage)$ |
| Cancel Reset criteria                                                                                                    |                                                        | Create new Indicator                                                                                                    |

- List of predefined indicators is pre-filtered based on the result level
- 2. Filter Options available to simplify the search
- 3. Search by keywords that can be found in sequence in the indicator name
- 4. Relevant results are displayed

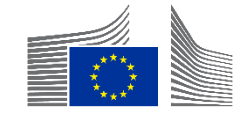

| Add Indicator - Search for an existing Indicator 🛛 🌒                                                                                                    |                                |
|----------------------------------------------------------------------------------------------------|--------------------------------|
| Search filters: GERF L-2 - GE RF - Level 2                                                                                                    |                                |
| Q students                                                                                                    |                                |
| Indicator Groups                                                                                                    | Indicator's code 🖪             |
| GERF L-2 - GE RF - Level 2 X                                                                                                    |                                |
|                                                                                                    |                                |
| <ul> <li>Less search criteria</li> </ul>                                                                                                    |                                |
| Result's type                                                                                                    | DAC Sector                     |
|                                                                                                    | Select DAC Sectors 🔻           |
| Benefiting Zone 👔                                                                                                    |                                |
|                                                                                                    |                                |
| List of Indicators matching your search criteria 3 results found                                                                                                    |                                |
| PREDEFINED INDICATORS                                                                                                    |                                |
| In Number of students enrolled in education with EU support: (b) secondary education                                                                                                    | $\Sigma_{k,3}^{r,n}$ (Numeric) |
| Image: Image: Imag |                                |
| Indicator description                                                                                                    | Source of data                 |
| Cancel Reset criteria                                                                                                    | Create new Indicator Next      |

- 1. Select indicator by clicking in the row
- 2. Select "Next"

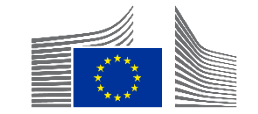

| Gender Sensitive  | * Yes No                 |                                                                   |               |
|-------------------|--------------------------|-------------------------------------------------------------------|---------------|
| Disaggregation    | ns Sex                   | Female   Male   Intersex     Rural   Urban   Other (i.e. peri-ur) |               |
| Source(s) of data | Global SDG Indicators Da | atabase, h… ≑                                                     |               |
| aseline<br>Date * | Total *                  |                                                                   | To be defined |
| dd/mm(yyyy        | Σ                        | %                                                                 |               |

- You will need to populate the following
- fields to encode the
- indicator attributes:
  - Select the appropriate option for Gender Sensitive flag
  - Add the relevant disaggregation and sources of data
  - Include the Baseline details. If there is no information, you can select "To be defined"

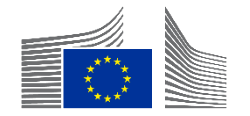

#### Add Indicator - Fill Indicator's attributes @

| Date *                           | Total*                    | To be defined |
|----------------------------------|---------------------------|---------------|
| sex                              |                           | ~             |
| <sup>23</sup> Rural/urban        |                           | ~             |
| Comment                          |                           | (4000)        |
|                                  | + Add intermediary target |               |
| al target Date * Disaggregations | Total*                    | To be defined |
| Sex Sex                          |                           | ~             |
| e Rural/urban                    |                           | ~             |
| ck                               |                           |               |

- It is mandatory to fill in the Baseline and Target or indicate 'To be defined'.
- Intermediate targets are optional → Outcome profiles
- When all is filled → CONFIRM

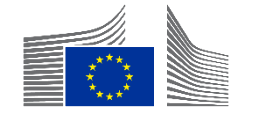

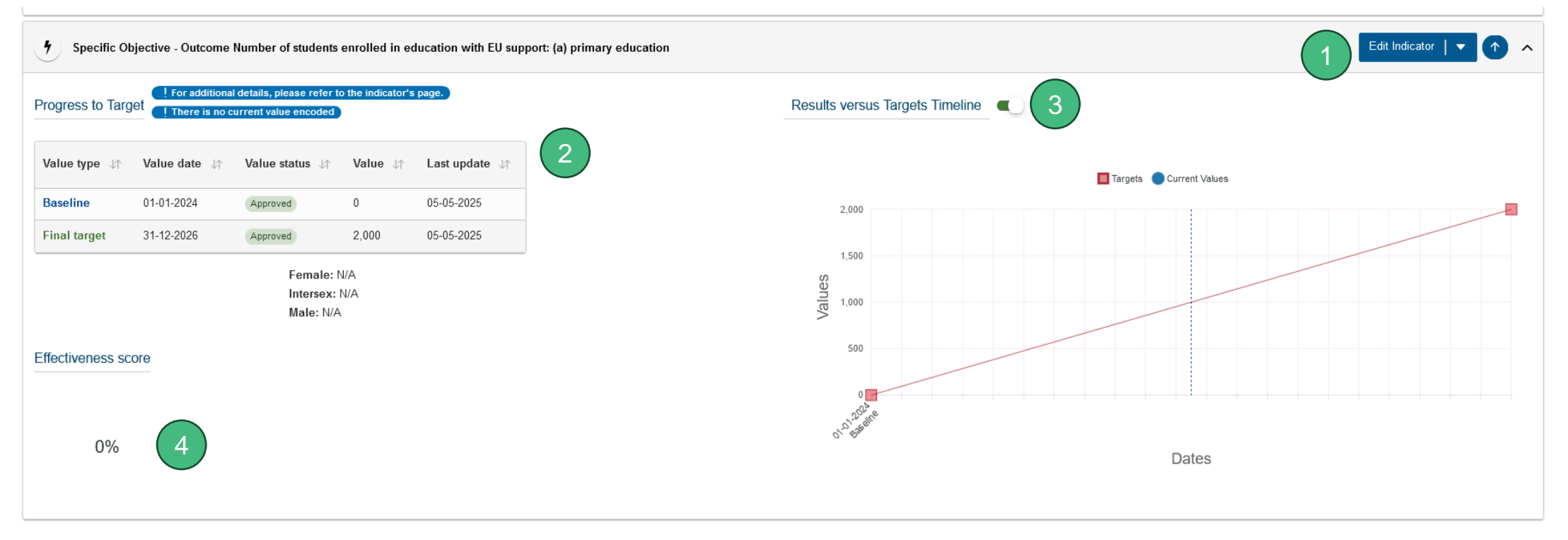

- 1. Can be edited or deleted (as just created, everything can be possible  $\rightarrow$  never approved)
- 2. The Baseline and Target
- 3. A visual representation (for quantitative indicators only)
- 4. The Target achievement (will be explained later)

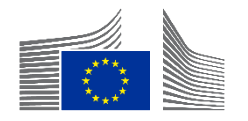

#### **Intermediate Targets**

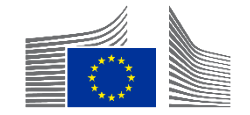

#### **Intermediate Targets**

- Intermediate targets (milestones) are necessary to ensure meaningful performance scores for quantitative indicators, visualised as the Effectiveness Score.
- Performance at the indicator level can be assessed by comparing the current value (actual) with the intermediate target (expected) for the same date.
- No intermediate targets are added for impact-level indicators as they are not directly attributable to the implementation.
- Intermediate targets are automatically generated for every June 30 and December 31 date between the baseline and final target dates.
- Defining and encoding customised intermediate targets for outputs and outcomes can be laborious.
- The automatically generated intermediate targets are created and updated whenever "Save as Draft" is pressed in the Manage Logframe mode.

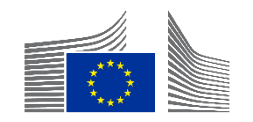

 For output-level indicators, intermediate targets are generated by using a linear function between the baseline date and value, and the final target date and value.

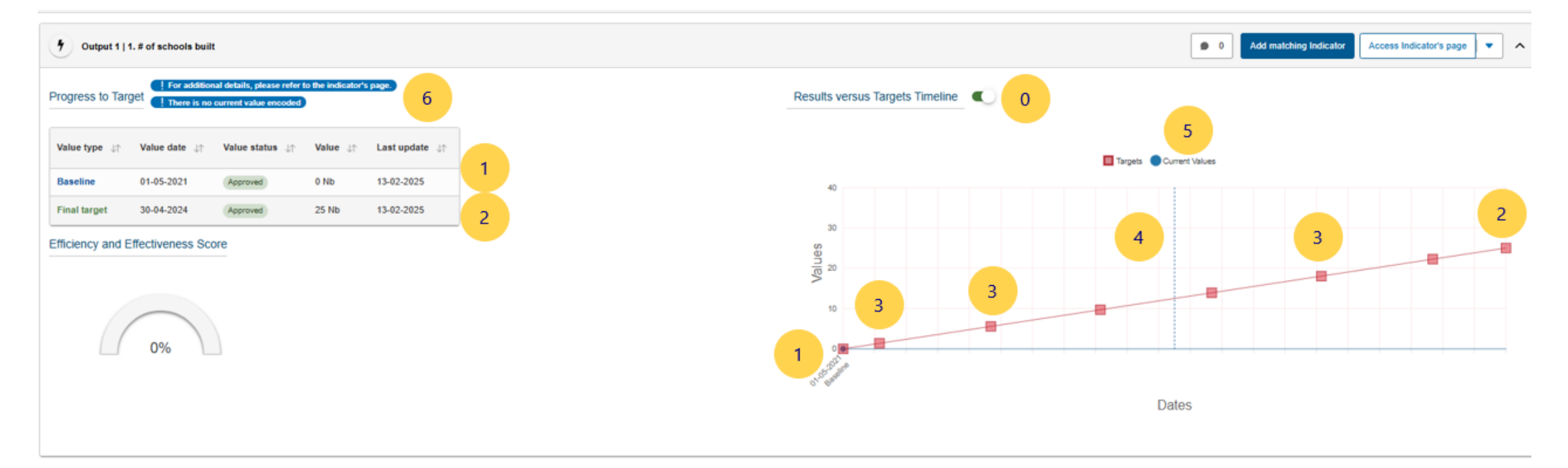

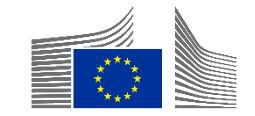

- For outcome-level indicators, which typically progress non-linearly, the outcome profile must be specified, but the profile type can be adjusted later if needed.
- Three non-linear profiles are suggested for automatic intermediate target generation. The outcome profiles are:

Results versus Targets Timeline

a. Steady progress: The outcomes are achieved continuously throughout the second half of implementation.

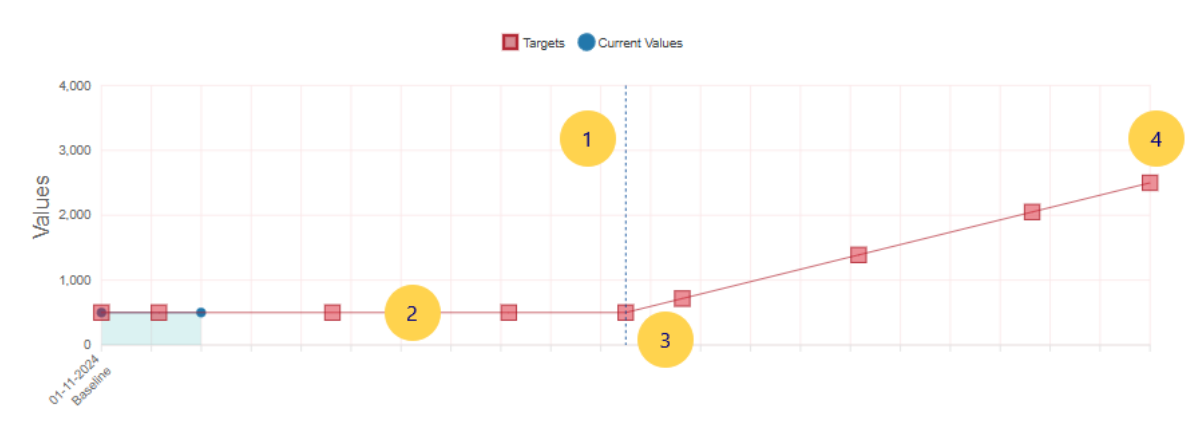

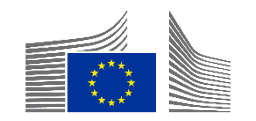

- For outcome-level indicators, which typically progress non-linearly, the outcome profile must be specified, but the profile type can be adjusted later if needed.
- Three non-linear profiles are suggested for automatic intermediate target generation. The outcome profiles are:
- b. Accelerating progress: The outcomes are achieved towards the end of the second half of implementation.

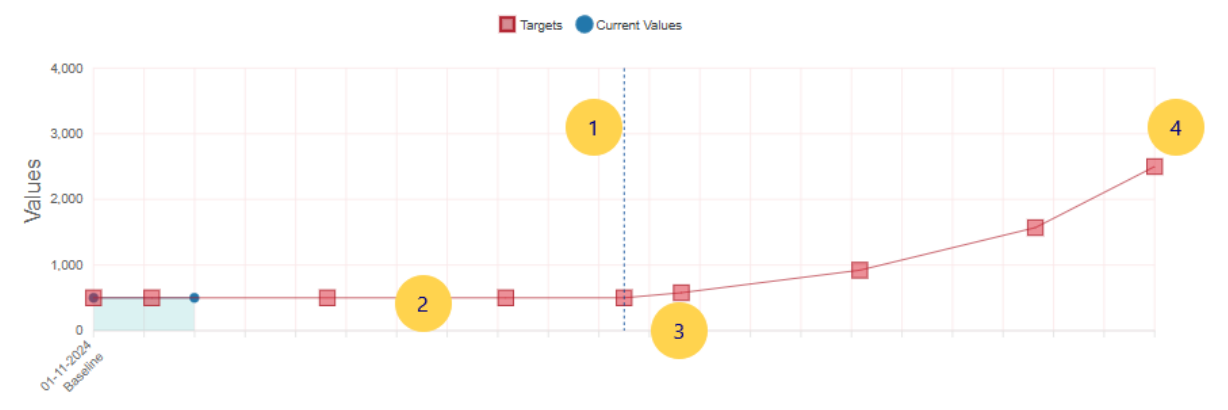

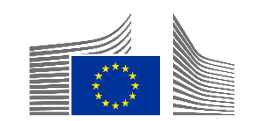

- For outcome-level indicators, which typically progress non-linearly, the outcome profile must be specified, but the profile type can be adjusted later if needed.
- Three non-linear profiles are suggested for automatic intermediate target generation. The outcome profiles are:

Results versus Targets Timeline

c. No progress until end (of the intervention): The outcomes are mostly achieved at the end of the second half of implementation.

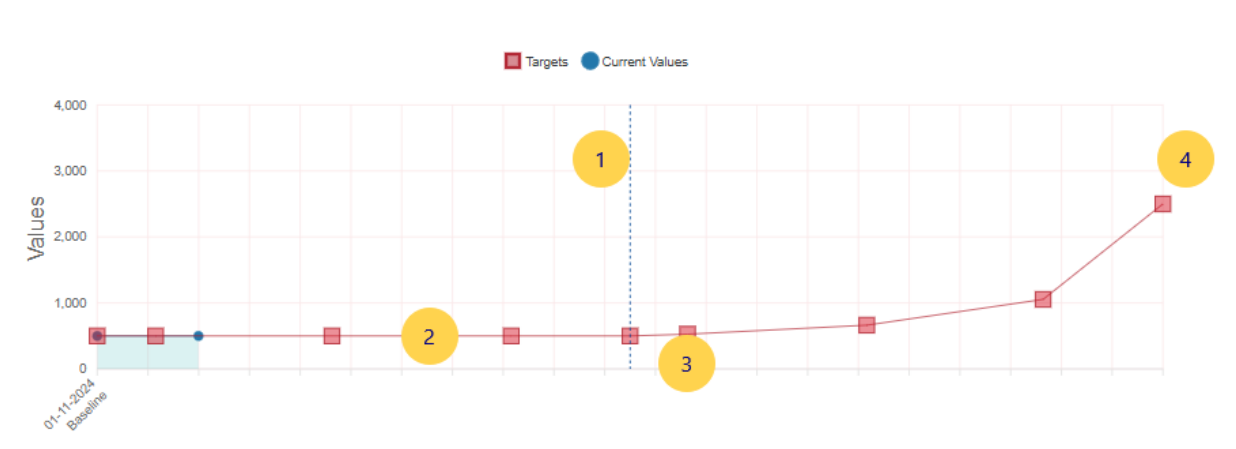

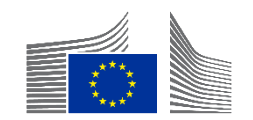

- For outcome-level indicators, which typically progress non-linearly, the outcome profile must be specified, but the profile type can be adjusted later if needed.
- Three non-linear profiles are suggested for automatic intermediate target generation. The outcome profiles are:
- d. None of the above: Intermediate targets will have to be encoded manually.
- When no intermediate target is encoded manually, then the same approach will be taken by the system by default, as for output level indicators, which is a linear one but starting from the baseline date.

Please note that these automatically generated intermediate targets can always be modified later if needed, either collectively by changing the outcome profile selection or individually by changing specific intermediate targets.

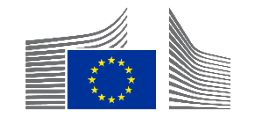

 Selected at the beginning for a new logframe and can be changed via the "Outcome Profile Selection" button

| INTV-             |                                                                    |                     |                | Ø MANAGEMEN             | IT MODE :     |
|-------------------|--------------------------------------------------------------------|---------------------|----------------|-------------------------|---------------|
| LOGFRAME @        |                                                                    |                     |                |                         | Add Result    |
| DRAFT @           | Outcome profile<br>a. Steady progress<br>Outcome profile selection | Every *             | Last update by | 25/03/2025 17:28:44 CET | Quality check |
| Gender data score | Data availability score                                            | Effectiveness score |                |                         |               |

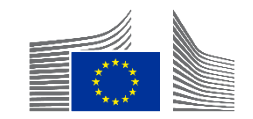

Cancel

Confirm

х

#### **Outcome Profile Selection Form**

A logframe provides data on target achievement that is used for performance measurement. To ensure meaningful performance scores, intermediate targets (milestones) are necessary. For outputs, these are automatically generated, assuming linear progression between baseline and target. However, for outcomes, which usually progress non-linearly, three non-linear profiles are suggested for automatic intermediate target generation. The outcome profile must be specified initially but can be changed later. Additionally, the automatically generated intermediate targets can be revised or removed as required.

#### Please select the outcome profile \*

Starting from halfway through implementation, which of the following profiles best describes the expected progress in the achievement of outcomes\*?

\*Outcomes refer to the changes expected from the intervention. These can be changes in individuals, systems, policies, or institutions. They may reflect shifts in relationships, knowledge, awareness, capabilities, attitudes, and/or behaviors. Outcomes are only indirectly controlled by the intervention implementers.

(a) <u>Steady progress</u>: The outcomes are achieved continuously throughout the second half of implementation.

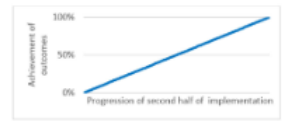

O b. Accelerating progress: The outcomes are achieved towards the end of the second half of implementation.

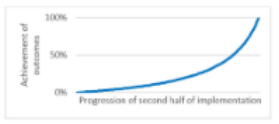

O c. No progress until end: The outcomes are mostly achieved at the end of the second half of implementation.

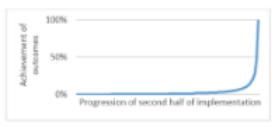

O d. None of the above: Intermediate targets will be encoded manually.

 Select profile most relevant for MOST outcome level indicators and manually adjust where necessary.

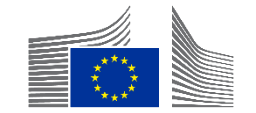

NOT for FPI-funded Interventions

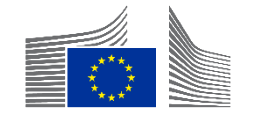

| INTV-                                                                                    | « MANAGEMENT MODE :        |
|------------------------------------------------------------------------------------------|----------------------------|
| Test                                                                                     |                            |
|                                                                                          | Add Result                 |
| 1 Close all                                                                              |                            |
| Overall Objective - Impact<br>Effective climate resilient low-carbon economy and society | Edit Result  Add Indicator |
| Y Overall Objective - Impact Proportion of population with access to electricity         | Edit Indicator -           |

 In management mode, when you click on "Add indicator" a pop up will appear. Click at the bottom right on "create a new indicator"

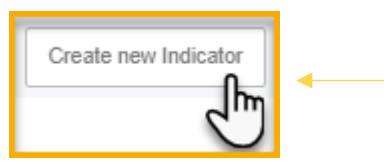

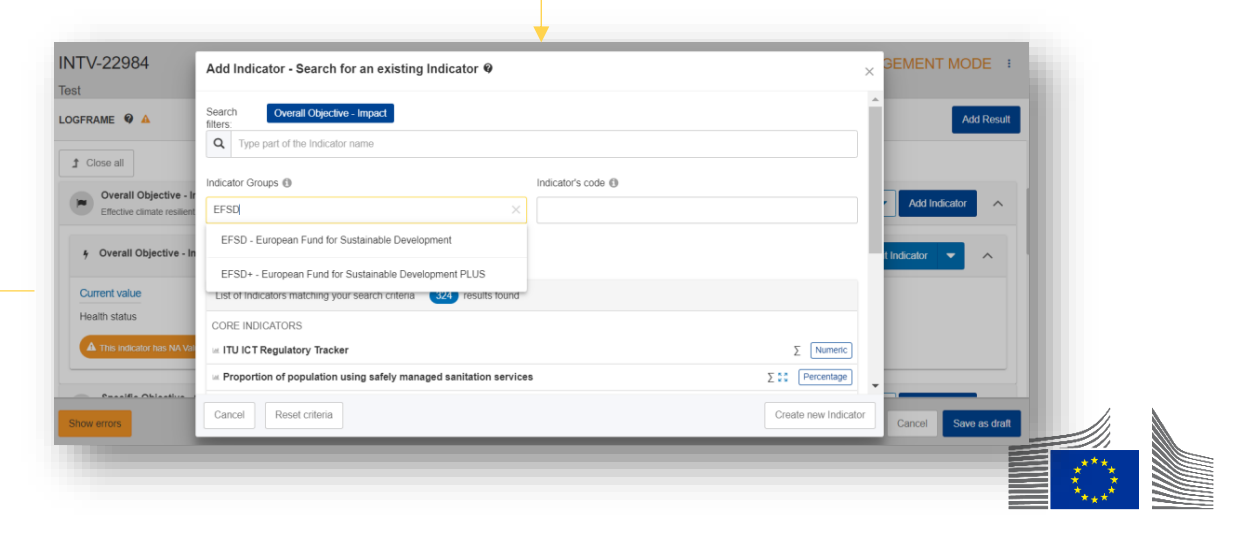

| Create new Indicator                                                                               |                                |
|----------------------------------------------------------------------------------------------------|--------------------------------|
| Add Indicator - Fill Indicator's attributes @                                                      | ×                              |
| Overall Objective - Impact: Effective climate resilient low-carbon economy and society             |                                |
| Indicator name * Indicator Name (do not include an ID number, the system will do it automatically) | i                              |
| Indicator description                                                                              | 1                              |
| Indicator type * Quantitative O Percentage O Numeric                                               |                                |
| Gender Sensitive * Yes No                                                                          |                                |
| Disaggregation Criteria                                                                            | • Add disaggregation criterion |
| Source(s) of data                                                                                  | Add Source of data             |
|                                                                                                    |                                |
| Back                                                                                               |                                |

- Encode the following information in the pop up:
  - Indicator title,
  - Description (to explain acronyms for example),
  - mention the type of indicator (quantitative=numerical ; qualitative=text),
  - add a unit of measure (percentage of numeric) for quantitative indicators
  - You can add source of data and disaggregation
  - Click on "confirm" (only when baseline/target is also encoded)

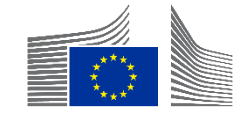

#### Examples of units of measure for Quantitative Indicators

| Unit of Measure Categories |                                                                                                    |
|----------------------------|----------------------------------------------------------------------------------------------------|
| Unit of Measure            | _[hn\$                                                                                                    |
| Disaggregation Criteria    | Annual average daily traffic (AADT)<br>Are (a)<br>Calories (kcal)<br>Cent per kilowatt per hour (Ct/kWh)<br>Centimetre (cm)<br>Cubic meter per day (M3/d) |
| Source(s) of data          | Culic metre (m3)<br>Culicency (cys)<br>Culicency/km (Cys/km)<br>Day (d)                                                                                   |
|                            | EUR (constant value) per year (€/y)<br>Euro (€)                                                                                                    |
|                            | Gigawatt (gW)<br>Gigawatt hour (gWh)                                                                                                    |
|                            | Gram (g)<br>GWh /yr (GWh/yr)<br>Hectare (ha)<br>Hectares per vear (ha/v)                                                                                  |

- Options of Unit of Measure for Quantitative Indicators
  - Another example (right)

Megawatt (mW) Megawatt hour (mWh) Meter (m) Meter per second (m/s) Metric ton (t) Microgram (mcg) Microgram per cubic meter (µg/m3) Milligram (mg) Millimetre (mm) Minute (min) Minute (min) Month (M) Mt CO2-equivalent (MtCO2e) Newton (N) Number of (#)

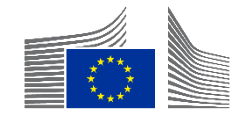

|                            |                                                                     | ////                                             |
|----------------------------|---------------------------------------------------------------------|--------------------------------------------------|
| Indicator type *           | <ul> <li>Quantitative * Percentage </li> <li>Qualitative</li> </ul> |                                                  |
| Gender Sensitive *         | 🔿 Yes 🔿 No 🤷                                                        |                                                  |
| Unit of Measure Categories |                                                                     |                                                  |
| Unit of Measure            | Number of (#)                                                       | \$                                               |
| Sub-unit                   | Person                                                              | \$                                               |
|                            | Name Units                                                          |                                                  |
| Disaggregation Criteria    | Sex                                                                 |                                                  |
|                            |                                                                     | <ul> <li>Add disaggregation criterion</li> </ul> |

- The "Unit of Measure" Number of has two "Sub-units", Person and Other
- When "Person" is selected, sex disaggregation is mandatory
- Always to be used when counting people (no matter how they are called in the indicator)

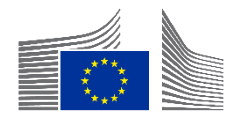

| Qualitative Type        |                                                                                                    |
|-------------------------|----------------------------------------------------------------------------------------------------|
| Disaggregation Criteria | CIVICUS Monitor scores (Open, Narrowed, Obstructed, Repressed, Closed)<br>Degree of (1-Not at all, 2-To a limited degree, 3-To medium degree, 4-To a significant degree, 5-Ful<br>Existence of (Yes, No)<br>Extent of (No scale (qualitative), No scale (qualitative))<br>Extent to which (1-To no extent, 2-To a limited extent , 3-To medium extent , 4-To significant exten<br>Frequency of (No scale (qualitative), No scale (qualitative))<br>Level of (1-Very poor/very limited, 2-Poor/limited, 3-Moderate, 4-Strong/easy, 5-Very strong/easy)<br>Status of (Not in existence, Under Development, Developed, Under implementation, Improved, Approved |

- Different list for Qualitative Indicators
- The list in Qualitative Types in the system is limited

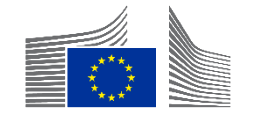

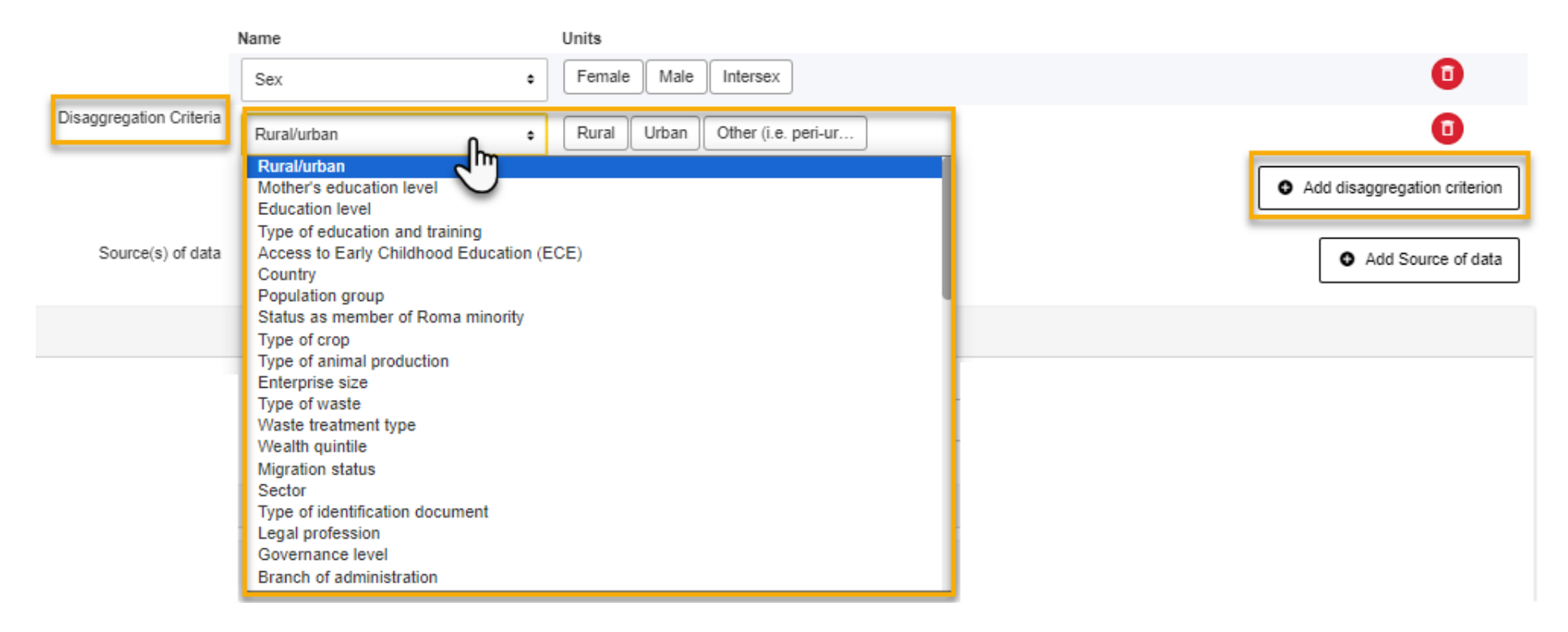

- You can add a new disaggregation criteria and choose the disaggregation type and sub type from the dropdown list.
- Click on **confirm** to go to the next step

Disaggregation cannot be changed once an indicator has been approved.

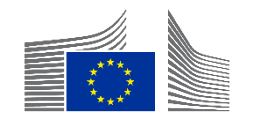

|                         | Name      | Units               |                 |
|-------------------------|-----------|---------------------|-----------------|
| Disaggregation Criteria | Country ~ | Afghanistan ×       |                 |
| Disaggregation criteria |           |                     |                 |
|                         |           | Albania             | ation criterion |
|                         |           | Algeria             |                 |
| Source(s) of data       |           | Andorra             | e of data:      |
|                         |           | Angola              |                 |
|                         |           | Antigua and Barbuda | ~               |
|                         |           |                     |                 |

• For the disaggregation "Country" instead of seeing all 190+ countries in the disaggregation criteria, relevant countries are to be selected only.

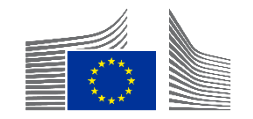

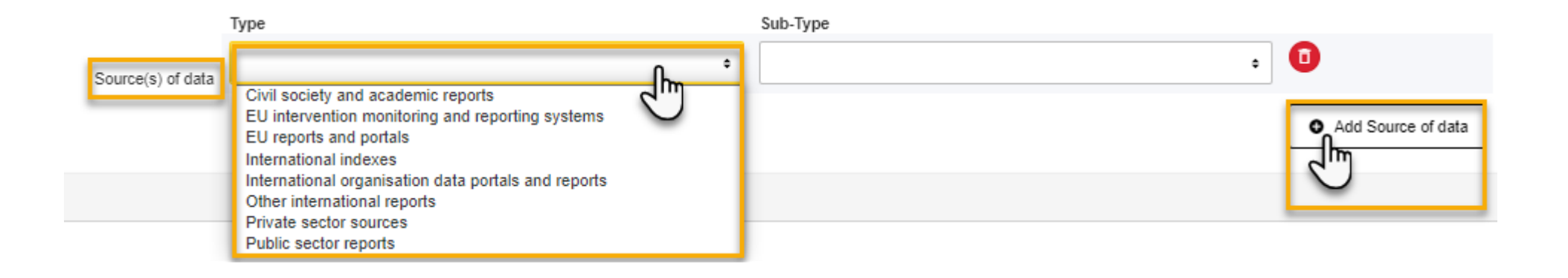

• You can add a source of data from the dropdown list in the Portal

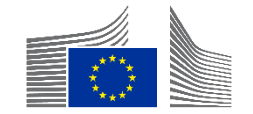

|                   |                | Туре                                               | Sub-Type                                                                                                    |
|-------------------|----------------|----------------------------------------------------|----------------------------------------------------------------------------------------------------|
| Sour              | rce(s) of data | EU intervention monitoring and reporting systems + | Progress and final reports for the EU-funded inter •                                                                                                    |
| asolino           |                |                                                    | Progress and final reports for the EU-funded intervention<br>EU-funded feasibility or appraisal reports<br>Baseline and endline studies conducted and budgeted by the EU-funded intervention<br>Baseline and endline surveys conducted and budgeted by the EU-funded intervention |
| asenne.           |                |                                                    | Database of beneficiaries/participants                                                                                                    |
| dd/mm/yyyy 📾      |                | Total*                                             | Pre- and post-intervention test reports<br>Pre- and post-training test reports<br>Curriculum/training material                                                                                                    |
| Disaggregations   |                |                                                    | ROM reviews<br>Reports published by the EU-funded intervention                                                                                                    |
| Sex Sex           |                |                                                    | Reports from the subcontractors, infrastructure/equipment handover and inspection document                                                                                                    |
| -                 |                |                                                    | FI                                                                                                    |
| Source(s) of data |                |                                                    |                                                                                                    |

- In the Sub-Type select the correct or closest match
- If nothing fits, please select the last option with is "empty"

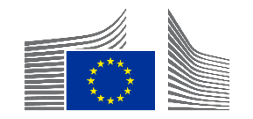

| Source(s) of data                                                                             | ^    |
|-----------------------------------------------------------------------------------------------|------|
| EU intervention monitoring and reporting systems / EU-funded feasibility or appraisal reports | ^    |
| Description *                                                                                 | 4000 |
| This field is required                                                                        | 11.  |

- In the Baseline as well as "current values" the Source(s) of data selected show up with "Description" text field, where more information can be entered
- The name of the document and page number for the data should be entered here

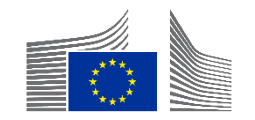

| Add Indicator - | Fill Indicator's attributes @         |               | $\times$ |
|-----------------|---------------------------------------|---------------|----------|
| Baseline        |                                       | To be defined | <b>^</b> |
|                 | ate * Total * Total * Disaggregations |               |          |
|                 | ** Sex                                | ~             |          |
|                 | Rural/urban                           | ~             |          |
| Cc<br>(         | omment<br>Comment                     | 4000          | 1        |
|                 | + Add intermediary target             |               |          |
| Final target    |                                       | To be defined |          |
|                 | ate " Total " Total " Disaggregations |               | 1        |
|                 | ** Sex                                | ~             | . 1      |
|                 | Rural/urban                           | ~             | •        |
| Back            |                                       |               | Confirm  |

- You will have to encode the Baseline and Final Target
  - If there is no information, click on "to be defined"
  - Otherwise encode the minimum information required i.e. date and total
  - Click on "confirm" to go to the next step

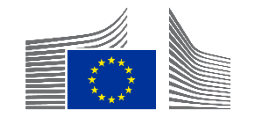

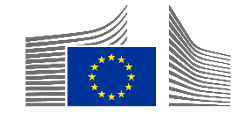

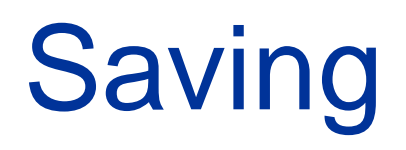

| Home > Logframe > Manage Logframe                                              |                                       |                  |           |                                 |
|--------------------------------------------------------------------------------|---------------------------------------|------------------|-----------|---------------------------------|
| INTV-26326                                                                     |                                       |                  |           | S MANAGEMENT MODE               |
| Example for WIKI                                                               |                                       |                  |           |                                 |
| LOGFRAME @                                                                     |                                       |                  |           | 5 Add Result                    |
| Current status                                                                 | Outcome Profile                       | Quality check    | Frequency | Last update by                  |
| (DRAFT)                                                                        | a. Steady progress                    | <b>A</b> INVALID | Every *   | 10/02/2025 13:50:04 CET         |
| Validation errors summary<br>After modification, please send again the Logfram | e to see if those errors still appear |                  |           | ^                               |
| LOGFRAME - INTV-26326 Example<br>Results: Object contains invalid field(       | for WIKI<br>(s)                       |                  |           | >                               |
| Close all     Outcome Profile Selection                                        | on 🥥                                  |                  |           | 2                               |
| Overall Objective - Impact<br>Sample                                           |                                       |                  |           | 1 Edit Result 💌 Add Indicator 🔨 |
| Invalid Result! Some mandatory field are mit                                   | ssing.<br>Indicator                   |                  |           | 3                               |
|                                                                                |                                       |                  |           |                                 |
|                                                                                |                                       |                  |           | 5 6                             |
| Show errors                                                                    |                                       |                  |           | Cancel Save as draft            |

Save the logframe often during the encoding phase → "Save as Draft" (6)
 *Cancel* does not save anything.

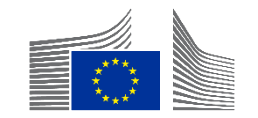

| INTV-<br>Adden |                    |              | Manage Logframe Submit Logframe |
|----------------|--------------------|--------------|---------------------------------|
| ∠ LOGFRAME ♥   |                    |              | Publish Comment Queue (0)       |
| Current status | Outcome profile    | Frequency    | Last update by                  |
| DRAFT 0        | a. Steady progress | Every 1 Year | • 0                             |

- From the main view the LIP can click on "Submit Logframe" to send it to the EC Operational Manager
- This is only possible when logframe is in "Draft" Status

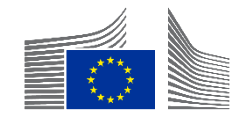

| INTV-<br>Mejora        |                    |              | ÷                         |
|------------------------|--------------------|--------------|---------------------------|
| ∠ LOGFRAME ♥           |                    |              | Publish Comment Queue (0) |
| Current status         | Outcome profile    | Frequency    | Last update by            |
| (PENDING FOR APPROVAL) | a. Steady progress | Every 1 Year | • 2                       |

- In "Pending for Approval" mode, the logframe is blocked for any Implementing Partner
- *"Manage Logframe" is not visible*

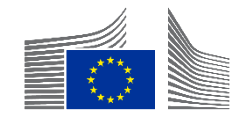

| INTV-:<br>Credit F |                    |              |                | Revi                      | ew Logframe      |
|--------------------|--------------------|--------------|----------------|---------------------------|------------------|
| ∠ LOGFRAME ♥ ■     |                    |              |                | Publish Comment Queue (0) | Comments Summary |
| Current status     | Outcome profile    | Frequency    | Last update by |                           |                  |
| TO BE REVISED      | a. Steady progress | Every 1 Year | • 0            |                           |                  |

- In "To be Revised" mode, the logframe is blocked for the OM, and the IP can adjust it via the "Review Logframe" Button
- *"Manage Logframe" is not visible in this mode*

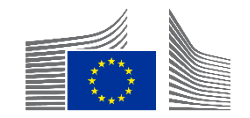

| NTV-                                                                                                    |                                                                                                    |                                                              |                                                                                                    |                    | REVIEW MODE                                                                                                    |
|----------------------------------------------------------------------------------------------------|----------------------------------------------------------------------------------------------------|--------------------------------------------------------------|----------------------------------------------------------------------------------------------------|--------------------|----------------------------------------------------------------------------------------------------|
| OGFRAME Ø                                                                                                    |                                                                                                    |                                                              | Add Result                                                                                                    | Comments           |                                                                                                    |
| Courrent status                                                                                                    | Outcome profile<br>a. Steady progress                                                                                   | Frequency<br>Every 1 Year                                    | Last update by<br>unknown user 11/02/2028 02:56:01 CET                                                                                                    | 01/11/2024 15:12 🔾 | Set as To be Revised     Outcome Profile     Set as To be Revised     OPERATIONAL_MANAGER                                                                                                    |
| tata availability score                                                                                                    | Set as To be Revised by 01/11/2024<br>(5:12<br>Set as To be Revised<br>Outcome profile selection<br>Effectiveness score |                                                              |                                                                                                    | 01/11/2024 15:12 🔷 | Set as To be Revised     Improved knowledge and capacities of BMCs to adopt strategic and innovative approaches to planning, implementing and monitoring infrastructure projects     "Set as To be Revised     OPERATIONAL_MANAGER                          |
| 100%                                                                                                    | 1%                                                                                                    |                                                              |                                                                                                    | 01/11/2024 15:12 🔾 | Pl Set as To be Revised     Amount of co-financing for sustainable     infrastructure projects supported by the     intervention (disaggregated by project     /country and type of financing / actor)     "Set as To be Revised     OPERATIONAL MANAGER () |
| 1. Overall Objective - Impact     To strengthen economic development in t     1. Specific Objective - Outcome     Improved preparedness of policy makers | he Caribbean<br>and resilience of local communities to external shocks, including natural hazard                        | s, in Caribbean countries                                    | Edit Result        Add Indicator      Control      Add Indicator      Control      Add Indicator      Control      Control      Co | 01/11/2024 15:12 🔾 | Set as To be Revised     Number of BMCs concerned in CiF-funder<br>studies (disaggregated by type of study<br>including sectorial; feasibility; design;<br>climate, environmental and impact<br>assessments)                                                |
| 1. Output Increased leverage of CDB in promoting a                                                                                                    | access of BMCs to diversified sources of financing for sustainable infrastructure                                       | projects in the energy, transport, water and sanitation sect | tors, with                                                                                                    | 01/11/2024 15:12 🔾 | * Set as To be Revised<br>OPERATIONAL_MANAGER                                                                                                    |
|                                                                                                    |                                                                                                    |                                                              |                                                                                                    |                    | Cancel Save as draft Submit Logfram                                                                                                    |

- "Review Mode" is like "Management Mode"
- Comments are visible on the right side and detail what should be adjusted
- When done "Save as Draft" or "Submit Logframe" (bottom right corner)

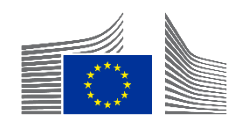

#### **Final Points**

| Home > INTV-26326 > Logframe<br>INTV-26326<br>Example for WIKI |                                       |                           | Manage Logfran              | ie ) |
|----------------------------------------------------------------|---------------------------------------|---------------------------|-----------------------------|------|
| LOGFRAME (M)                                                   |                                       |                           | Publish Comment Queue (0)   | mma  |
| Current status<br>DRAFT @                                      | Outcome Profile<br>a. Steady progress | Frequency<br>Every 1 Year | Last update by 13:50:04 CET |      |
| Health status NONE                                             |                                       | LIVE                      | ♥ 0                         |      |

| Status               | Description                                                                                                    |
|----------------------|----------------------------------------------------------------------------------------------------|
| New                  | No data has been yet encoded or saved (ever)                                                                                      |
| Draft                | The logframe is partially or fully encoded, but it has not been approved (or the logframe is adjusted and is pending re-approval) |
| Pending for approval | The logframe has been submitted by the Lead Implementing Partner (LIP)/Contractor and must be approved by the Operational Manager |
| To be revised        | The logframe has been reviewed by the Operational Manager and must be revised by the LIP/Contractor                               |
| Approved             | The logframe has been approved by the Operational Manager and it is now possible to add values                                    |

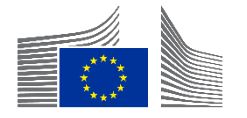

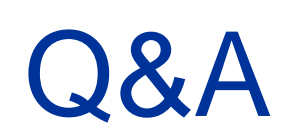

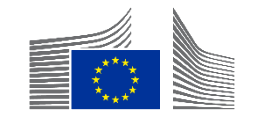

#### Next steps

#### Encode What's Required

• Make sure to complete any necessary actions following this webinar.

#### Join Our Follow-Up Q&A Webinar

• A pure Q&A session will take place in exactly one week (same time).

#### Explore More Webinars

- Check out other sessions if you're interested in learning more on related topics.
- Stay Updated via Capacity4Dev
  - Join our Design, Results and Reporting public group on Capacity4dev to stay informed.
- Receive Weekly Updates
  - In the group, activate weekly notifications in your profile settings.

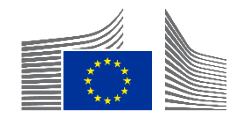

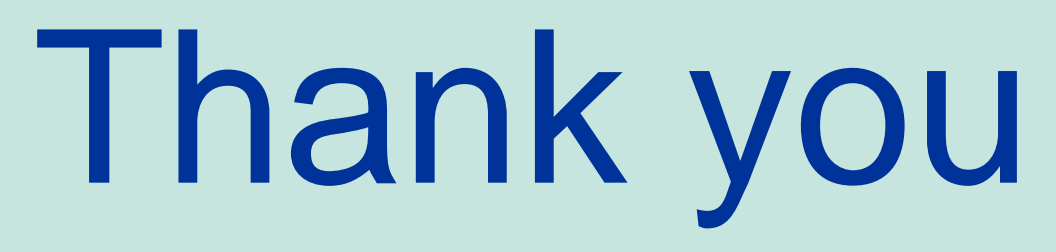

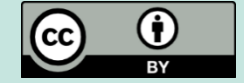

© European Union 2025

Unless otherwise noted the reuse of this presentation is authorised under the <u>CC BY 4.0</u> license. For any use or reproduction of elements that are not owned by the EU, permission may need to be sought directly from the respective right holders.

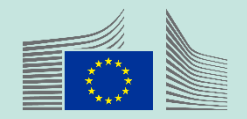